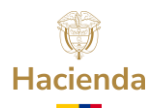

### REPORTE EN LA CATEGORIA UNICA DE INFORMACIÓN DEL PRESUPUESTO ORDINARIO -CUIPO

## **VERSIÓN 2**

### **JULIO 2024**

Director General de Apoyo Fiscal Néstor Mario Urrea Duque Coordinador Grupo Programa de Saneamiento Fiscal y Financiero de Empresas Sociales del Estado Fernando Olivera Villanueva Líder Grupo Programa de Saneamiento Fiscal y Financiero de Empresas Sociales del Estado Harold Saavedra Mercado Elaborado Manuel Matamoros Zambrano Yenny Andrea Pardo Tamayo

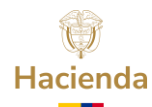

1. Entrar a CHIP Local<sup>1</sup>.

🛓 CHIP - Consolidador de Hacienda e Información Pública

| <u>A</u> rchivo A <u>v</u> uda                                                                                                    |      |
|----------------------------------------------------------------------------------------------------|------|
|                                                                                                    | СНІР |
| CHIP                                                                                                    | 9    |
| O CHIP                                                                                                    |      |
| Image: The second second se |      |
| 🖚 Seguridad                                                                                                    |      |

2. Se selecciona formularios.

| 🛓 CHIP - Formularios                               |                    |                   |                    |       |
|----------------------------------------------------|--------------------|-------------------|--------------------|-------|
| <u>A</u> rchivo <u>E</u> dición Ca <u>t</u> egoría | <u>F</u> ormulario | Co <u>n</u> cepto | Cons <u>u</u> ltas | Ayuda |
|                                                    | <u>Seleccional</u> | r                 |                    | •     |
|                                                    | <u>V</u> alidar    |                   |                    |       |
|                                                    | <u>R</u> efrescar  |                   |                    | F5    |
|                                                    | Ocultar Var        | iables de De      | talle              |       |
|                                                    | Importar           |                   |                    |       |
|                                                    | Exportar           |                   |                    |       |
|                                                    | Generar pro        | otocolo de in     | nportación         |       |
|                                                    | Encabezado         | os                |                    | •     |
|                                                    |                    |                   |                    |       |

3. Luego de dar clic en "Seleccionar", se elige el año, la entidad, la categoría, el periodo y el formulario a diligenciar:

| CHIP - Inforr | mación Preliminar                                     | ×         |          |
|---------------|-------------------------------------------------------|-----------|----------|
|               |                                                       | 0004      |          |
| Año:          |                                                       | 2021      |          |
| Entidad:      | ESE Hospital Universitario El Buen Prestador          |           |          |
| Categoría:    | CUIPO - CATEGORIA UNICA DE INFORMACION DEL PRESUPUES. |           |          |
| Periodo:      | Diciembre 2021                                        | -         |          |
| Formulario:   | Seleccionar                                           | -         |          |
|               | Seleccionar                                           |           |          |
|               | A PROGRAMACION DE INGRESOS                            |           |          |
|               | B_EJECUCION_DE_INGRESOS                               | Seleccion | e un val |
|               | C_PROGRAMACION_DE_GASTOS                              |           |          |
|               | D_EJECUCION_DE_GASTOS                                 |           |          |
|               | E_ID_SECCIONES_PRESUPUESTALES_ADICIONALES             |           |          |

<sup>&</sup>lt;sup>1</sup> Si una empresa no tiene Chip Local puede consultar los instructivos en la página WEB de la Contaduría General de la Nación, en el siguiente enlace: <u>https://www.contaduria.gov.co/tutoriales-virtuales-chip</u>, seleccionando la opción cinco "Instalación aplicativo CHIP Local".

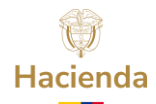

#### **REPORTE ENUNCIADOS TALLER 1 PROGRAMACIÓN PRESUPUESTAL CCPET ESE**

4. Se comienza diligenciando el formulario A de programación de ingresos, se debe tener en cuenta que todos los formularios tienen los conceptos de ingreso y objetos de gasto, pero solo se debe diligenciar lo que corresponda a cada uno.

Da clic en expandir rama y se comienza a diligenciar el presupuesto inicial con las operaciones acordadas en el taller 1 de programación presupuestal CCPET ESE, parte 1 Programación de ingresos.

| 🛓 CHIP - Formula              | arios                           |          |                     |                                   |              |
|-------------------------------|---------------------------------|----------|---------------------|-----------------------------------|--------------|
| <u>Archivo Edición Ca</u>     | a <u>t</u> egoria <u>F</u> ormu | ulario   | Co <u>n</u> cepto ( | Cons <u>u</u> ltas A <u>y</u> uda |              |
|                               | 🗅 💥 сніг                        | <b>)</b> |                     | -                                 |              |
|                               |                                 |          |                     |                                   |              |
|                               |                                 | 1        | Entidad:            | E.S.E. Hospital San Fern          | ando - Amagá |
|                               |                                 |          |                     | ESE Hospital Universit            | ario El Buen |
|                               |                                 | I        | Formulario:         | Prestador                         | 0 -          |
|                               |                                 |          |                     | PRESUPUESTO ORDINA                | RIO          |
|                               |                                 | 1        | Período:            | Jun 2021                          |              |
|                               |                                 | 1        | Responsable         | s: Representante Legal            | <b>_</b>     |
|                               |                                 |          |                     |                                   |              |
|                               |                                 |          |                     | Diciembre 2021                    |              |
|                               |                                 |          | CONCEPTO            | s                                 |              |
|                               |                                 |          |                     |                                   |              |
| ► 📑 2 GAS <sup>®</sup> Contra | er Nulos                        |          |                     |                                   |              |
| Expand                        | dir Nulos                       |          |                     |                                   |              |
| Expand                        | dir Rama                        |          |                     |                                   |              |
| " <mark> </mark>              |                                 |          |                     |                                   |              |

Una vez se finalice el proceso de diligenciamiento, se da clic en refrescar, con el fin que se actualicen los conceptos de ingreso de tipo "A"

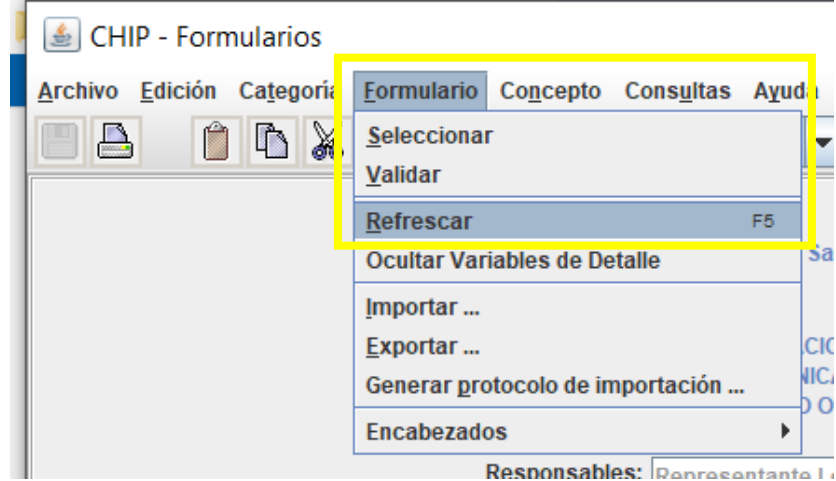

De tal forma que el reporte se vea de la siguiente forma:

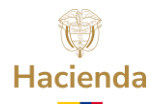

| 🛓 CHIP - Formularios                                                                                                    |                                                     |  |  |  |  |  |  |  |
|----------------------------------------------------------------------------------------------------|-----------------------------------------------------|--|--|--|--|--|--|--|
| <u>A</u> rchivo <u>E</u> dición Ca <u>t</u> egoría <u>F</u> ormulario Co <u>n</u> cepto Cons <u>u</u> ltas A <u>v</u> uda |                                                     |  |  |  |  |  |  |  |
| 🔲 🖴 📋 🖺 😹 снір                                                                                                    | •                                                   |  |  |  |  |  |  |  |
| Entidad:                                                                                                    | ESE Hospital Universitario El Buen                  |  |  |  |  |  |  |  |
| Formulario:                                                                                                    | Prestador O -<br>CATEGORIA UNICA DE INFORMACION DEL |  |  |  |  |  |  |  |
| Período:                                                                                                    | PRESUPUESTO ORDINARIO<br>Jun 2021                   |  |  |  |  |  |  |  |
| Responsables:                                                                                                    | Representante Legal                                 |  |  |  |  |  |  |  |
|                                                                                                    | Diciembre 2021                                      |  |  |  |  |  |  |  |
| CONCEPTOS                                                                                                    | * PRESUPUESTO INICIAL (\$)                          |  |  |  |  |  |  |  |
| P-□ 1 INGRES                                                                                                    | 5,100                                               |  |  |  |  |  |  |  |
|                                                                                                    | 100                                                 |  |  |  |  |  |  |  |
| 1.0.02 BANCOS                                                                                                    | 100                                                 |  |  |  |  |  |  |  |
|                                                                                                    | 3,924                                               |  |  |  |  |  |  |  |
|                                                                                                    | 3,924                                               |  |  |  |  |  |  |  |
| 1.1.02.01 CONTRIBUCIONES<br>1.1.02.01 005 CONTRIBUCIONES DIVE                                                             | R\$4\$                                              |  |  |  |  |  |  |  |
| 1.1.02.01.005.60 CONTRIBUCION                                                                                             | A RTVC Y OR                                         |  |  |  |  |  |  |  |
| - C 1.1.02.03 MULTAS, SANCIONES E INTERE                                                                                  | SES DE MOR                                          |  |  |  |  |  |  |  |
| 1.1.02.03.001 MULTAS Y SANCIONES                                                                                          |                                                     |  |  |  |  |  |  |  |
| 1.1.02.03.001.03 SANCIONES DISC                                                                                           |                                                     |  |  |  |  |  |  |  |
| 1.1.02.03.001.04 SANCIONES CON                                                                                            | INISTRATIVAS                                        |  |  |  |  |  |  |  |
| 1.1.02.03.002 INTERESES DE MORA                                                                                           |                                                     |  |  |  |  |  |  |  |
| P ☐ 1.1.02.05 VENTA DE BIENES Y SERVICIOS                                                                                 | 3,824                                               |  |  |  |  |  |  |  |
| 1.1.02.05.001 VENTAS DE ESTABLECI                                                                                         | MIENTOS DE 3,800                                    |  |  |  |  |  |  |  |
| - 1.1.02.05.001.00 AGRICOLTORA, 3                                                                                         | CTRICIDAD.                                          |  |  |  |  |  |  |  |
| - 1.1.02.05.001.02 "PRODUCTOS AL                                                                                          | IMENTICIOS,                                         |  |  |  |  |  |  |  |
| - 🗋 1.1.02.05.001.03 OTROS BIENES T                                                                                       | RANSPORTA                                           |  |  |  |  |  |  |  |
| - 1.1.02.05.001.04 PRODUCTOS ME                                                                                           | TALICOS, MAC                                        |  |  |  |  |  |  |  |
| 1.1.02.05.001.05 SERVICIOS DE LA                                                                                          |                                                     |  |  |  |  |  |  |  |
| - 1.1.02.05.001.07 SERVICIOS FINAN                                                                                        | ICIEROS Y SE                                        |  |  |  |  |  |  |  |
| - 1.1.02.05.001.08 SERVICIOS PRES                                                                                         | TADOS A LAS 400                                     |  |  |  |  |  |  |  |
| - 1.1.02.05.001.09 SERVICIOS PARA                                                                                         | LA COMUNIE 3,400                                    |  |  |  |  |  |  |  |
| P ☐ 1.1.02.05.002 VENTAS INCIDENTALES                                                                                     | DE ESTABLE 24                                       |  |  |  |  |  |  |  |
| 1 1 02 05 002 01 "MINERALES: ELE                                                                                          |                                                     |  |  |  |  |  |  |  |
| - 1.1.02.05.002.02 "PRODUCTOS AL                                                                                          | IMENTICIOS,                                         |  |  |  |  |  |  |  |
| - 🗋 1.1.02.05.002.03 OTROS BIENES T                                                                                       | RANSPORTA                                           |  |  |  |  |  |  |  |
| - 1.1.02.05.002.04 PRODUCTOS ME                                                                                           | TALICOS, MAC                                        |  |  |  |  |  |  |  |
| 1.1.02.05.002.05 SERVICIOS DE LA                                                                                          |                                                     |  |  |  |  |  |  |  |
| - 1.1.02.05.002.07 SERVICIOS DE AL                                                                                        | ICIEROS Y SE 24                                     |  |  |  |  |  |  |  |
| - 1.1.02.05.002.08 SERVICIOS PRES                                                                                         | TADOS A LAS                                         |  |  |  |  |  |  |  |
| - 1.1.02.05.002.09 SERVICIOS PARA                                                                                         |                                                     |  |  |  |  |  |  |  |
| P 11.02.06 TRANSFERENCIAS CORRIENTE                                                                                       | S 100                                               |  |  |  |  |  |  |  |
|                                                                                                    |                                                     |  |  |  |  |  |  |  |
| Formularios - Usuario: ADM_GENERAL Administrador Gener                                                                    | al                                                  |  |  |  |  |  |  |  |

5. Se selecciona ahora el formulario C de programación de gastos, antes de diligenciar se debe tener en cuenta la vigencia del gasto y la sección presupuestal.

| Hacienda                   |                                 |                                                                              |   |                          |                                |                |  |  |  |
|----------------------------|---------------------------------|------------------------------------------------------------------------------|---|--------------------------|--------------------------------|----------------|--|--|--|
| 📓 CHIP - Formularios — 🗆 🗡 |                                 |                                                                              |   |                          |                                |                |  |  |  |
| Archivo Edición Categor    | ia <u>F</u> ormul<br>CHIP       | ario Co <u>n</u> cepto Cons <u>u</u> ltas A <u>v</u> uda                     |   |                          |                                |                |  |  |  |
| Entidad:                   | ESE Ho<br>Prestac               | ospital Universitario El Buen<br>lor                                         |   |                          | Encabezado 💌                   |                |  |  |  |
|                            | Trootac                         |                                                                              |   | VIGENCIA GASTO:          | CUENTAS POR PAGAR              |                |  |  |  |
| Formulario:                | C_PROGR<br>CATEGOR<br>PRESUPU   | AMACION_DE_GASTOS - CUIPO -<br>IA UNICA DE INFORMACION DEL<br>ESTO ORDINARIO |   | SECCION PRESUPUESTAL:    | ENTIDADES DIFERENTES A ENTIDAD | DES TERRITORI. |  |  |  |
| Periodo:<br>Responsables   | Dicier<br>Represen<br>Jefe de P | nbre 2021<br>Name Lega<br>resupuesto                                         |   |                          |                                |                |  |  |  |
| CONCEPTOS                  |                                 | SECTOR                                                                       | * | APROPIACION INICIAL (\$) | * APROPIACION DEFINITIVA (\$)  |                |  |  |  |
| ► 1 INGRESOS               |                                 |                                                                              |   |                          |                                |                |  |  |  |
| ∽ 🔄 2 GASTOS               |                                 |                                                                              |   |                          |                                |                |  |  |  |

Para la vigencia del gasto, en el cual aparecen las siguientes alternativas:

| CHIP - Sele      | CHIP - Seleccionar Encabezado X                             |                         |   |   |  |  |  |  |  |
|------------------|-------------------------------------------------------------|-------------------------|---|---|--|--|--|--|--|
|                  | Encabezado                                                  |                         |   |   |  |  |  |  |  |
| VIGENCIA G       | GASTO: CUENTAS POR PAGAR                                    |                         |   |   |  |  |  |  |  |
| SECCION PF       | SECCION PRESUPUESTAL: 3 - SECCION PRESUPUESTAL ADICIONAL 10 |                         |   |   |  |  |  |  |  |
| Aceptar Cancelar |                                                             |                         |   |   |  |  |  |  |  |
|                  |                                                             |                         |   |   |  |  |  |  |  |
| 🛃 CHIP           | - Selector de                                               | Tablas de Parámetros    |   | × |  |  |  |  |  |
|                  |                                                             |                         | Î |   |  |  |  |  |  |
| CODIGO           |                                                             | DESCRIPCION             |   |   |  |  |  |  |  |
| 1                | VIGENCIA ACTU                                               | JAL                     |   |   |  |  |  |  |  |
| 2                | RESERVAS                                                    |                         |   |   |  |  |  |  |  |
| 3                | CUENTAS POR                                                 | PAGAR                   |   |   |  |  |  |  |  |
| 4                | VIGENCIAS FUT                                               | TURAS - VIGENCIA ACTUAL |   |   |  |  |  |  |  |
| 5                | VIGENCIAS FUT                                               | TURAS - RESERVAS        |   |   |  |  |  |  |  |
|                  |                                                             |                         |   |   |  |  |  |  |  |

Para el caso del taller se debe diligenciar en cuentas por pagar las CXP de vigencias anteriores que corresponden al enunciado 2.21.

En sección presupuestal corresponde a la lista de secciones presupuestales que pueden utilizar la entidad reportante en el momento de su diligenciamiento, divida en dos situaciones: del código 1 al 15 aplica para las entidades diferentes a entidades territoriales y del código 16 hasta el 45 corresponde a las entidades territoriales.

| 🛓 CHIP | - Selector de Tablas de Parametros                                                 |
|--------|------------------------------------------------------------------------------------|
|        |                                                                                    |
| CODIGO | DESCRIPCION                                                                        |
| 1      | ENTIDADES DIFERENTES A ENTIDADES TERRITORIALES - GESTION GENERAL                   |
| 2      | ENTIDADES DIFERENTES A ENTIDADES TERRITORIALES - UNIDAD DE SALUD                   |
| 3      | ENTIDADES DIFERENTES A ENTIDADES TERRITORIALES - FONDO DE PENSIONES                |
| 4      | ENTIDADES DIFERENTES A ENTIDADES TERRITORIALES - SECCION PRESUPUESTAL ADICIONAL 1  |
| 5      | ENTIDADES DIFERENTES A ENTIDADES TERRITORIALES - SECCION PRESUPUESTAL ADICIONAL 2  |
| 6      | ENTIDADES DIFERENTES A ENTIDADES TERRITORIALES - SECCION PRESUPUESTAL ADICIONAL 3  |
| 7      | ENTIDADES DIFERENTES A ENTIDADES TERRITORIALES - SECCION PRESUPUESTAL ADICIONAL 4  |
| 8      | ENTIDADES DIFERENTES A ENTIDADES TERRITORIALES - SECCION PRESUPUESTAL ADICIONAL 5  |
| 9      | ENTIDADES DIFERENTES A ENTIDADES TERRITORIALES - SECCION PRESUPUESTAL ADICIONAL 6  |
| 10     | ENTIDADES DIFERENTES A ENTIDADES TERRITORIALES - SECCION PRESUPUESTAL ADICIONAL 7  |
| 11     | ENTIDADES DIFERENTES A ENTIDADES TERRITORIALES - SECCION PRESUPUESTAL ADICIONAL 8  |
| 12     | ENTIDADES DIFERENTES A ENTIDADES TERRITORIALES - SECCION PRESUPUESTAL ADICIONAL 9  |
| 13     | ENTIDADES DIFERENTES A ENTIDADES TERRITORIALES - SECCION PRESUPUESTAL ADICIONAL 10 |
| 14     | ENTIDADES DIFERENTES A ENTIDADES TERRITORIALES - SECCION PRESUPUESTAL ADICIONAL 11 |
| 15     | ENTIDADES DIFERENTES A ENTIDADES TERRITORIALES - SECCION PRESUPUESTAL ADICIONAL 12 |
| 16     | ENTIDADES TERRITORIALES - ADMINISTRACION CENTRAL                                   |
| 17     | ENTIDADES TERRITORIALES - CONTRALORIA                                              |
| 18     | ENTIDADES TERRITORIALES - CONCEJO                                                  |
| 19     | ENTIDADES TERRITORIALES - ASAMBLEA                                                 |
| 20     | ENTIDADES TERRITORIALES - PERSONERIA                                               |
| 21     | ENTIDADES TERRITORIALES - SALUD                                                    |
| 22     | ENTIDADES TERRITORIALES - EDUCACION                                                |
| 23     | ENTIDADES TERRITORIALES - SERVICIOS PUBLICOS                                       |
| 24     | ENTIDADES TERRITORIALES - FONDO DE PENSIONES                                       |
| 25     | IENTIDADES IERRITORIALES - SECCIÓN PRESUPUESIAL ADICIONAL 1                        |
| 26     | ENTIDADES TERRITORIALES - SECCION PRESUPUESTAL ADICIONAL 2                         |
| 27     | IENTIDADES IERRITORIALES - SECCIÓN PRESUPUESTAL ADICIONAL 3                        |
| 28     | ENTIDADES TERRITORIALES - SECCIÓN PRESUPUESTAL ADICIONAL 4                         |
| 29     | ENTIDADES TERRITORIALES - SECCIÓN PRESUPUESIAL ADICIONAL 5                         |
| 30     | ENTIDADES TERRITORIALES - SECCIÓN PRESUPUESTAL ADICIONAL 6                         |
| 31     | ENTIDADES TERRITORIALES - SECCIÓN PRESUPUESTAL ADICIONAL /                         |
| 32     | ENTIDADES TERRITORIALES - SECCIÓN PRESUPUESTAL ADICIONAL 8                         |
| 33     | ENTIDADES TERRITORIALES - SECCIÓN PRESUPUESTAL ADICIONAL 9                         |
| 25     | ENTIDADES TERRITORIALES - SECONDERESTI ADDIGINAL 10                                |
| 30     | ENTIDADES TERRITORIALES - SECCIÓN PRESOPUESTAL ADICIONAL 11                        |
| 30     |                                                                                    |
| 20     |                                                                                    |
| 20     |                                                                                    |
| 40     |                                                                                    |
| 40     |                                                                                    |
| 42     | ENTIDADES TERRITORIALES - SECCION PRESI PLIESTAL ADICIONAL 17                      |
|        |                                                                                    |
|        |                                                                                    |

NOTA ACLARATORIA: Si la empresa no requiere secciones presupuestales adicionales debe seleccionar la opción 1 o 2.

6. Se procede a seleccionar un nuevo detalle por cada objeto de gasto que se vaya a reportar.

Hacienda

| CONCEPTOS       SEC            1 INGRESOS           1 Z GASTOS             2 GASTOS           2 L1 FUNCIONAMIENTO             •          2 2.1.1 GASTOS DE PERSONAL           •          2 2.1.1 OI PLANTA DE PERSONAL PERMANENTE             •          2 2.1.1.01 PLANTA DE PERSONAL PERMANENTE           •          2 2.1.1.01.01 FACTORES CONSTITUTIVOS DE SALARIO             •          2 2.1.1.01.01 FACTORES CONSTITUTIVOS DE SALARIO           •          2 2.1.1.01.001.001.01 SUELDO BASICO             •          2 2.1.1.01.01.001.01 SUELDO BASICO           •          2 2.1.1.01.01.001.02 HORAS EXTR             •          2 2.1.1.01.01.001.02 HORAS EXTR           Expandir Nulos             2 2.1.1.01.01.001.02 HORAS EXTR             2 2.1.1.01.01.001.02 HORAS EXTR             2 2.1.1.01.01.001.02 HORAS EXTR             2 2.1.01.01.001.02 HORAS EXTR             2 2.1.01.01.001.02 HORAS EXTR                                                                                                    |                                       |               |         |
|----------------------------------------------------------------------------------------------------|---------------------------------------|---------------|---------|
|                                                                                                    | CONCEPTOS                             |               | SEC     |
| Contraer Nulos     Contraer Nulos     Contraer | 🗣 🗂 1 INGRESOS                        |               |         |
|                                                                                                    | P-                                    |               |         |
| Contraer Nulos     Contraer Nulos     Contraer | P  P  P  P  P  P  P  P  P  P  P  P  P |               |         |
|                                                                                                    | P □ 2.1.1 GASTOS DE PERSONAL          |               |         |
| 2.1.1.01.01 FACTORES CONSTITUTIVOS DE SALARIO      2.1.1.01.01.001.01 FACTORES CALARALES COMUNE      2.1.1.01.01.001.01 SUELDO BAS     2.1.1.01.01.001.02 HORAS EXTR     2.1.1.01.01.001.02 HORAS EXTR     2.1.1.01.01.001.03 GASTOS DE     2.1.1.01.01.001.04 SUBSIDIO DE     2.1.01.01.001.04 SUBSIDIO DE                                                                                                    | P → C                                 | NTE           |         |
| •                                                                                                    | P C 2.1.1.01.01 FACTORES CONSTITUTIVO | S DE SALARIO  |         |
| Contraer Nulos     Contraer Nulos     Contraer |                                       | LEC COMUNE    |         |
| SALUD Y PROTECCION SOC Contraer Nulos<br>2.1.1.01.01.001.02 HORAS EXTR Expandir Nulos<br>2.1.1.01.01.001.03 GASTOS DE Expandir Rama<br>2.1.1.01.01.001.04 SUBSIDIO DE Expandir Rama                                                                                                    | 😭 🗂 2.1.1.01.01.001.01 SUELDO BAS     | 0             |         |
| 2.1.1.01.01.001.02 HORAS EXTR Expandir Nulos<br>2.1.1.01.01.03 GASTOS DE Expandir Rama<br>2.1.1.01.01.001.04 SUBSIDIO DE Expandir Rama                                                                                                    | SALUD Y PROTECCION SOC                | Contraer Nulo | os 🧧    |
| 2.1.1.01.01.001.03 GASTOS DE Expandir Rama                                                                                                    | 2.1.1.01.01.001.02 HORAS EXTR         | Expandir Nulo | )S      |
| 9 2.1.1.01.01.04 SUBSIDIO DE CAparlan Hand                                                                                                    | 2.1.1.01.001.03 GASTOS DE F           | Expandir Ran  | าล      |
| A A A A DE A DE A DE A DE A DE A DE A D                                                                                                    | 9 C.1.1.01.01.001.04 SUBSIDIO DE      | Expandin Han  |         |
| SALUD Y PROTECCION SOC NUEVO DEtaile                                                                                                    | SALUD Y PROTECCION SOO                | Nuevo Detalle | •       |
| P 2.1.1.01.01.001.05 AUXILIO DE T Modificar Detalle                                                                                                    | P □ 2.1.1.01.01.001.05 AUXILIO DE T   | Modificar Det | alle    |
| SALUD Y PROTECCION SOC                                                                                                    | SALUD Y PROTECCION SOC                | Eliminar Deta | lle     |
| 2.1.1.01.01.00 PRIMA DE SE                                                                                                    | 2.1.1.01.001.06 PRIMA DE SE           |               | Tímeire |
| P 2.1.1.01.01.07 BONIFICACIO Definicion del Termino                                                                                                    | P                                     | Definicion de | Termino |

A su vez un sector por cada objeto de gasto que se vaya a reportar. Los sectores que se tienen son:

|        | - Selector de Tablas de Paráme |   | 22 | EDUCACION                          |
|--------|--------------------------------|---|----|------------------------------------|
|        |                                |   | 23 | TECNOLOGIAS DE LA INFORMACION Y LA |
|        |                                |   | 24 | TRANSPORTE                         |
|        |                                |   | 25 | ORGANISMOS DE CONTROL              |
|        |                                | n | 27 | RAMA JUDICIAL                      |
| CODIGO | SECTOR                         |   | 28 | REGISTRADURIA                      |
| 0      | NO APLICA                      |   | 29 | FISCALIA                           |
| 1      | CONGRESO DE LA REPUBLICA       |   | 32 | AMBIENTE Y DESARROLLO SOSTENIBLE   |
| 2      | PRESIDENCIA DE LA REPUBLICA    |   | 33 | CULTURA                            |
| 3      | PLANEACION                     |   | 35 | COMERCIO, INDUSTRIA Y TURISMO      |
| 4      | INFORMACION ESTADISTICA        |   | 36 | TRABAJO                            |
| 5      | EMPLEO PUBLICO                 |   | 37 | INTERIOR                           |
| 11     | RELACIONES EXTERIORES          |   | 39 | CIENCIA, TECNOLOGIA E INNOVACION   |
| 12     | JUSTICIA Y DEL DERECHO         |   | 40 | VIVIENDA, CIUDAD Y TERRITORIO      |
| 13     | HACIENDA                       |   | 41 | INCLUSION SOCIAL Y RECONCILIACION  |
| 15     | DEFENSA Y POLICIA              |   | 42 | INTELIGENCIA                       |
| 17     | AGRICULTURA Y DESARROLLO RURAL |   | 43 | DEPORTE Y RECREACION               |
| 19     | SALUD Y PROTECCION SOCIAL      |   | 44 | JUSTICIA ESPECIAL PARA LA PAZ      |
| 21     | MINAS Y ENERGIA                |   | 45 | GOBIERNO TERRITORIAL               |
| 22     | EDUCACION                      |   |    |                                    |

7. Ahora se procede a diligenciar el formulario C de programación de gastos, en el cual se reportan las situaciones del Taller 2 de programación presupuestal CCPET ESE, parte 2 Programación de gastos en la apropiación inicial.

| Hacienda                                                            |                                                          |                            |                            |  |  |  |  |  |  |
|---------------------------------------------------------------------|----------------------------------------------------------|----------------------------|----------------------------|--|--|--|--|--|--|
| CHIP - Formularios                                                  |                                                          |                            |                            |  |  |  |  |  |  |
| <u>A</u> rchivo <u>E</u> dición Ca <u>t</u> egoría <u>F</u> ormular | io Co <u>n</u> cepto Cons <u>u</u>                       | ltas Ayuda                 |                            |  |  |  |  |  |  |
| 🗏 🗎 🚹 👗 СНІР                                                        |                                                          | •                          |                            |  |  |  |  |  |  |
|                                                                     | ESE Hospital Universitario El Buen<br>Entidad: Prestador |                            |                            |  |  |  |  |  |  |
|                                                                     | Formulario: C_F                                          | PROGRAMACION_DE_GASTO      | S - CUIPO -<br>Cion del    |  |  |  |  |  |  |
|                                                                     | Período: Dio                                             | ciembre 2021               |                            |  |  |  |  |  |  |
|                                                                     | Responsables: Re                                         | presentante Legal          |                            |  |  |  |  |  |  |
|                                                                     | Jef                                                      | e de Presupuesto           | •                          |  |  |  |  |  |  |
|                                                                     |                                                          |                            |                            |  |  |  |  |  |  |
| CONCEPTOS                                                           |                                                          | SECTOR                     | * APROPIACION INICIAL (\$) |  |  |  |  |  |  |
| ← 🗂 1 INGRESOS                                                      |                                                          |                            |                            |  |  |  |  |  |  |
|                                                                     |                                                          |                            | 5,040                      |  |  |  |  |  |  |
| 2.1 FUNCIONAMIENTO                                                  | IAI                                                      |                            | 1,883                      |  |  |  |  |  |  |
| • 2.1.1.01 PLANTA DE PE                                             | RSONAL PERMANEN                                          | TE                         | 203                        |  |  |  |  |  |  |
|                                                                     | RES CONSTITUTIVOS I                                      | DE                         | 160                        |  |  |  |  |  |  |
| • 2.1.1.01.01.001                                                   | FACTORES SALARIALI                                       | ES                         | 160                        |  |  |  |  |  |  |
| P 2.1.1.01.01.0                                                     | 01.01 SUELDO BASIC                                       |                            | 80                         |  |  |  |  |  |  |
| - 21101010                                                          | 01 02 HORAS EXTRAS                                       | S F                        |                            |  |  |  |  |  |  |
| - 2.1.1.01.01.0                                                     | 01.03 GASTOS DE RE                                       | PF                         |                            |  |  |  |  |  |  |
| • 🗖 2.1.1.01.01.0                                                   | 01.04 SUBSIDIO DE A                                      | LIN                        | 10                         |  |  |  |  |  |  |
| SALUD Y                                                             | PROTECCION SOCIA                                         | L SALUD Y PROTECCIO        | 10                         |  |  |  |  |  |  |
| - 2.1.1.01.01.0                                                     | PROTECCION SOCIA                                         | AN:<br>L SALUD Y PROTECCIO | 10                         |  |  |  |  |  |  |
| - 2.1.1.01.01.0                                                     | 01.06 PRIMA DE SER                                       | /IC                        | 10                         |  |  |  |  |  |  |
| P- 🚍 2.1.1.01.01.0                                                  | 01.07 BONIFICACION                                       | PC                         | 20                         |  |  |  |  |  |  |
| SALUD Y                                                             | PROTECCION SOCIA                                         | L SALUD Y PROTECCIO        | 20                         |  |  |  |  |  |  |
| P 2.1.1.01.01.0                                                     | 01.08 PRESTACIONE                                        | 55<br>E N                  | 40                         |  |  |  |  |  |  |
|                                                                     | JD Y PROTECCION SO                                       | CI/SALUD Y PROTECCIO       | 20                         |  |  |  |  |  |  |
| P 📑 2.1.1.01.                                                       | 01.001.08.02 PRIMA DI                                    | EV                         | 20                         |  |  |  |  |  |  |
| SALU                                                                | ID Y PROTECCION SO                                       | CI/SALUD Y PROTECCIO       | 20                         |  |  |  |  |  |  |
| 2.1.1.01.01.0                                                       | 01.09 PRIMA TECNIC/                                      | 48                         |                            |  |  |  |  |  |  |
| € 1 2.1.1.01.01.01                                                  | FACTORES SALARIALI                                       | ES                         |                            |  |  |  |  |  |  |
| - 2.1.1.01.01.0                                                     | 02.06 PRIMAS EXTRA                                       | OR                         |                            |  |  |  |  |  |  |
| P □ 2.1.1.01.01.0                                                   | 02.12 PRIMA DE ANTI                                      | GÜ                         |                            |  |  |  |  |  |  |
| 2.1.1.01.                                                           | 01.002.12.01 BENEFIC                                     |                            |                            |  |  |  |  |  |  |
| - 211.01.01.0                                                       | 02.16 SOBRESUELD                                         | )                          |                            |  |  |  |  |  |  |
| 2.1.1.01.01.0                                                       | 02.18 PRIMA DE DES                                       | GA:                        |                            |  |  |  |  |  |  |
| • 2.1.1.01.02 CONTR                                                 | BUCIONES INHEREN                                         | TE                         | 43                         |  |  |  |  |  |  |
|                                                                     | APORTES A LA SEGUE                                       | SALUD Y PROTECCIO          | 12                         |  |  |  |  |  |  |
| P □ 2.1.1.01.02.002                                                 | APORTES A LA SEGUE                                       | RID                        | 12                         |  |  |  |  |  |  |
| SALUD Y PR                                                          | OTECCION SOCIAL                                          | SALUD Y PROTECCIO          | 12                         |  |  |  |  |  |  |
|                                                                     | APORTES DE CESANT                                        |                            | 10                         |  |  |  |  |  |  |
| SALUD Y PR                                                          | OTECCION SOCIAL                                          | SALUD Y PROTECCIO          | 10                         |  |  |  |  |  |  |
| •                                                                   |                                                          |                            |                            |  |  |  |  |  |  |

#### **REPORTE TALLER 2 EJECUCIÓN PRESUPUESTAL CCPET ESE**

8. Se selecciona el formulario B ejecución de ingresos en el cual se debe dar nuevo detalle por cada concepto de ingreso a reportar.

|                             |                                       |          | la a                                                                                |                     |
|-----------------------------|---------------------------------------|----------|-------------------------------------------------------------------------------------|---------------------|
| 🛓 CHIP - Formulario         | S                                     |          |                                                                                     |                     |
| Archivo Edición Catego      | oría <u>F</u> ormulario Co <u>n</u> c | epto C   | ons <u>u</u> ltas Ayuda                                                             |                     |
|                             | 🔏 СНІР                                |          | -                                                                                   |                     |
|                             | Entidad                               | 1:       | ESE Hospital Universitario El<br>Prestador                                          | Buen                |
|                             | Formul                                | ario:    | B_EJECUCION_DE_INGRESOS - C<br>CATEGORIA UNICA DE INFORMAC<br>PRESUPUESTO ORDINARIO | CUIPO -<br>Cion del |
|                             | Períod                                | o:       | Diciembre 2021                                                                      |                     |
|                             | Respo                                 | nsables: | Representante Legar                                                                 |                     |
|                             |                                       |          | Jefe de Presupuesto                                                                 | •                   |
|                             |                                       |          |                                                                                     |                     |
| CO                          | NCEPTOS                               | 1        | CPC                                                                                 | FUENT               |
| P- □ 1 INGRES               |                                       |          | J                                                                                   |                     |
|                             | IDAD INICIAL                          |          |                                                                                     |                     |
| 1.0.01 CAJA                 | ~~                                    | <u> </u> |                                                                                     |                     |
|                             | Contraer Nulos                        |          |                                                                                     | 110000-D            |
| - 1.0.03 INVEI              | Expandir Nulos                        | 1000     |                                                                                     | 1.1.0.0.00 - D      |
| - 1.1 INGRESOS              | Expandir Pama                         |          |                                                                                     |                     |
|                             |                                       |          |                                                                                     |                     |
| ₽- 📑 1.1.02.0               | Nuevo Detalle                         |          |                                                                                     |                     |
|                             |                                       | ES DIV   | 1                                                                                   |                     |
| - □ 1.1.02.01               | Eliminar Detalle                      | NTER     | E                                                                                   |                     |
| 9- 🚍 1.1.0                  | Definición del Término                | ONES     |                                                                                     |                     |
| - 1                         | 1.02.03.001.03 SANCIO                 | NÉS DIS  | 1                                                                                   |                     |
| (      <b>          ] 1</b> | 1.02.03.001.04 SANCIO                 | NES CO   |                                                                                     |                     |

Hacionda

9. Para cada detalle se debe seleccionar si aplica o no aplica CPC y Fuentes de financiación:

| 🛓 CHIP - Modificar Detalle |                                     | × |
|----------------------------|-------------------------------------|---|
|                            | Detalles                            |   |
| CPC:                       | NO APLICA                           |   |
| FUENTES DE FINANCIACION:   | 1.1.0.0.00 - DISPONIBILIDAD INICIAL |   |
|                            | Aceptar Cancelar                    |   |

Es de recordar que la Clasificación Central de Productos – DANE "CPC" se utiliza para la cuenta presupuestal 1.1.02.05 Venta de bienes y servicios. En el caso de las Empresas Sociales del Estado no aplica para la cuenta 1.1.02.05.001.09 Servicios para la comunidad, sociales y personales en la cual diligencian

Dentro de las fuentes de financiación se tienen 192, y aplican para el detalle de recaudos por concepto de intereses de mora, rendimientos financieros, y recursos de balance.

10. Para cada detalle se debe seleccionar si aplica o no aplica el tercero. Se utiliza para identificar la entidad de la cual se reciben ingresos por transferencias (corrientes y/o de

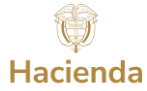

capital), diferentes a las del Sistema General de Participaciones y las del Sistema General de Regalías cuando son recibidas directamente en la Cuenta Única, entonces es una lista asignada que determina a las Entidades Públicas o Particulares que administran. y ejecutan recursos públicos de la lista de códigos de entidades CHIP con operaciones reciprocas.

|           | TERCEROS                | POLITICA PUB   |
|-----------|-------------------------|----------------|
| NO APLICA |                         | NO APLICA      |
| 🛓 CHIP    | - Selector de Tablas de | Parámetros X   |
|           |                         | 7              |
| CODIGO    | ENTIDAD                 | )              |
| 0         | OTRO                    |                |
| 1         | NO APLICA               |                |
| 10200000  | CONTRALORIA GENERAL     | DE LA REPUBLI  |
| 10400000  | DEPARTAMENTO ADMINIS    | STRATIVO NACIO |
| 10500000  | DEPARTAMENTO NACION     | AL DE PLANEAC  |
| 10600000  | DEPARTAMENTO ADMINIS    | STRATIVO DE LA |
| 10700000  | DEPARTAMENTO ADMINIS    | STRATIVO DE SE |
| 10800000  | DEPARTAMENTO ADMINIS    | STRATIVO DE LA |
| 10900000  | MINISTERIO DE AGRICUL   | TURA Y DESAR   |
| 11000000  | MINISTERIO DE TECNOLO   | GIAS DE LA INF |
| 11100000  | MINISTERIO DE DEFENSA   | NACIONAL       |
| 11200000  | MINISTERIO DE DESARRO   | DLLO ECONOMI   |
| 11300000  | MINISTERIO DE EDUCACI   | ON NACIONAL    |
| 11500000  | CREDITO PUBLICO MINIS   | TERIO DE HACI  |
| 11700000  | MINISTERIO DE MINAS Y E | NERGIA         |
| 11800000  | MINISTERIO DE TRANSPO   | RTE            |

- 11. Se debe seleccionar por cada detalle del concepto de ingreso si aplica o no "Política pública" que es una lista asignada que corresponde a la destinación de recurso de cada uno de los conceptos del ingreso a las políticas públicas del Posconflicto o Paz y COVID 19 acorde a las diferentes opciones de lista designada.
- 12. Se diligencia el recaudo vigencia actual sin situación de fondos, recaudo vigencia actual con situación de fondos, recaudo vigencia anterior sin situación de fondos, recaudo vigencia anterior con situación de fondos, se da clic nuevamente en refrescar:

| 🛿 🍝 CHIP - Formularios                             |                                                             |
|----------------------------------------------------|-------------------------------------------------------------|
| <u>A</u> rchivo <u>E</u> dición Ca <u>t</u> egoría | <u>Formulario</u> Co <u>n</u> cepto Cons <u>u</u> ltas Ayud |
|                                                    | Seleccionar<br>Validar                                      |
|                                                    | Refrescar F5                                                |
| •                                                  | Ocultar Variables de Detalle                                |
|                                                    | Importar                                                    |
|                                                    | Exportar                                                    |
|                                                    | Generar protocolo de importación 0 Ol                       |
|                                                    | Encabezados                                                 |
|                                                    | Representante Le                                            |

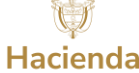

13. Si todo quedó bien diligenciado la columna de total recaudo se diligencia de forma automática.

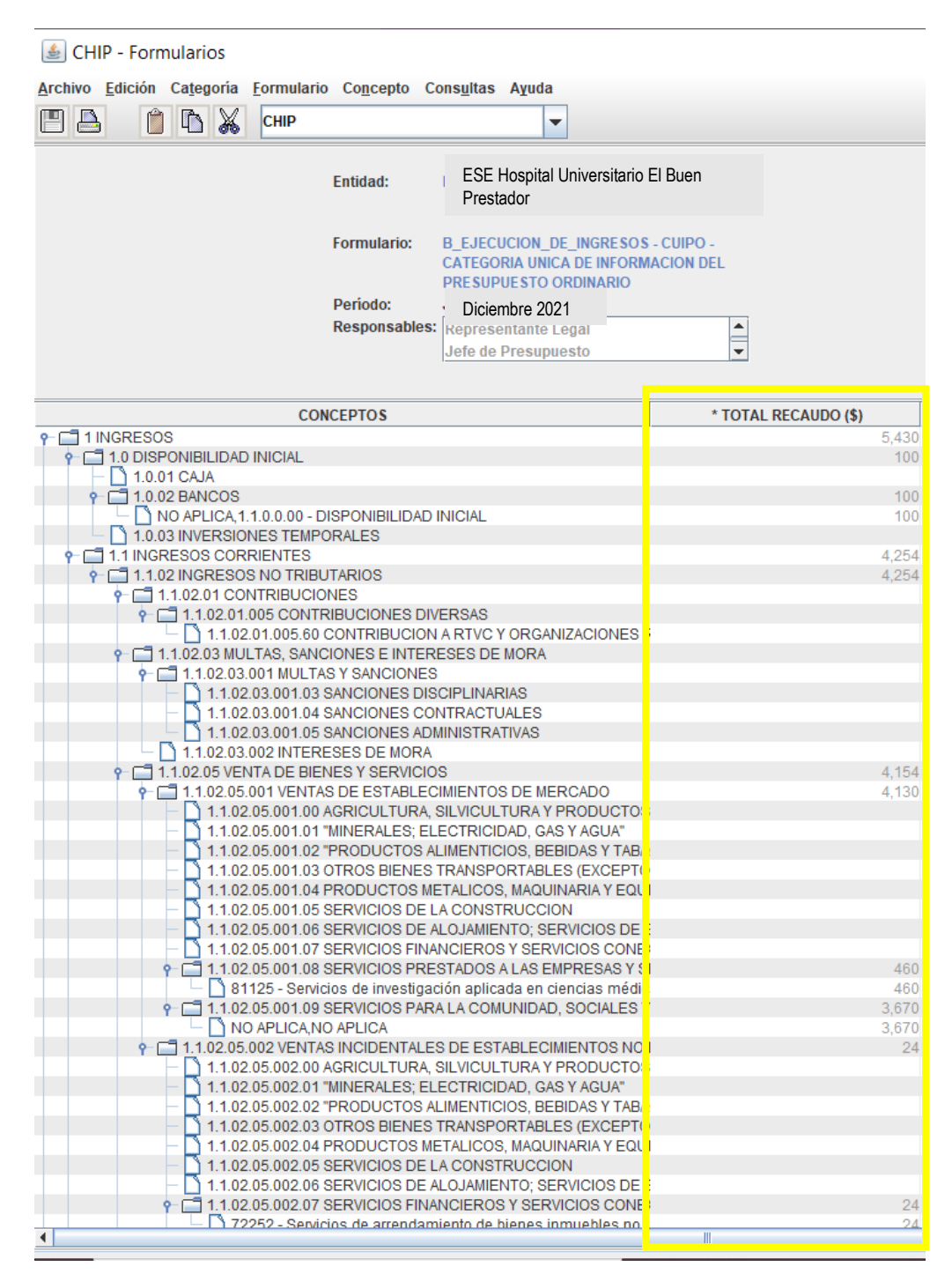

14. Se selecciona el formulario D ejecución de gastos, allí se debe tener en cuenta la vigencia del gasto y la sección presupuestal si lo requiere. Debe tener en cuenta las cuentas por

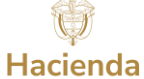

# pagar de vigencias anteriores de los enunciados 2.13 y 2.24 ya que se deben diligenciar por la vigencia: Cuentas por pagar.

- 15. Se debe diligenciar la Clasificación Central de Productos del DANE "CPC", teniendo en cuenta que aplica en las cuentas presupuestales 2.1.2.02 y 2.3.2.02 Adquisiciones diferentes de activos y 2.4.5 Gastos e comercialización y producción.
- 16. Se debe diligenciar el sector, la fuente de financiación, especificar si es con situación de fondos o sin situación de fondos, si aplica o no aplica política pública, los terceros (aplica en las transferencias (corrientes y/o de capital) que realiza la entidad publica a otra entidad de cualquier orden o nivel).
- 17. Al finalizar de diligenciar los compromisos, obligaciones y pagos, se debe dar clic es refrescar para que las cuentas de tipo de agregación calculen los saldos.

| Schip - Formularios                              |                                            |                                                                |                     |              |
|--------------------------------------------------|--------------------------------------------|----------------------------------------------------------------|---------------------|--------------|
|                                                  |                                            | -                                                              |                     |              |
| Archivo Edicion Categoria Formulario Concepto Co | ons <u>u</u> ltas Ayud                     | a                                                              |                     |              |
| 💾 📥 🍵 🖆 🔏 снір                                   |                                            | -                                                              |                     |              |
|                                                  |                                            |                                                                |                     |              |
| Entidad:                                         | E.S.E. Hospital                            | San Fernando - Amagá                                           |                     |              |
| Formulario:                                      | D_EJECUCION<br>CATEGORIA UN<br>PRESUPUESTO | _DE_GASTOS - CUIPO -<br>NICA DE INFORMACION DEL<br>D ORDINARIO |                     |              |
| Periodo:                                         | Jun 2021                                   |                                                                |                     |              |
| Responsables:                                    | Representante                              | e Legal                                                        | <b>^</b>            |              |
|                                                  | Jefe de Presu                              | puesto                                                         | -                   |              |
|                                                  |                                            |                                                                |                     |              |
|                                                  |                                            |                                                                |                     |              |
| CONCEPTOS                                        |                                            | * COMPROMISOS (\$)                                             | * OBLIGACIONES (\$) | * PAGOS (\$) |
| ► □ 1 INGRESOS                                   |                                            |                                                                |                     |              |
|                                                  |                                            | 5,380                                                          | 5,330               | 5,310        |
| 2.1 FONCIONAMIENTO                               |                                            | 203                                                            | 203                 | 203          |
|                                                  | IENTE                                      | 203                                                            | 203                 | 203          |
| P- C 2.1.1.01.01 FACTORES CONSTITUTIV            | OS DE SALARI                               | 160                                                            | 160                 | 160          |
| • 2.1.1.01.01.001 FACTORES SALAF                 | RIALES COMUN                               | 160                                                            | 160                 | 160          |
| • 2.1.1.01.001.01 SUELDO BA                      | ASICO                                      | 80                                                             | 80                  | 80           |
| - C 2 1 1 01 001 02 HORAS EXT                    | RAS DOMINIC                                | 80                                                             | 80                  | 80           |
| - 2.1.1.01.001.03 GASTOS DE                      | REPRESENT                                  |                                                                |                     |              |
| - 2.1.1.01.001.04 SUBSIDIO E                     | DE ALIMENTAC                               | 10                                                             | 10                  | 10           |
| SALUD Y PROTECCION SC                            | CIAL,NO APLI                               | 10                                                             | 10                  | 10           |
|                                                  | TRANSPORTE                                 | 10                                                             | 10                  | 10           |
|                                                  | ERVICIO                                    | . 10                                                           | 10                  | 10           |
| • 12.1.1.01.001.07 BONIFICAC                     | ION POR SERV                               | 20                                                             | 20                  | 20           |
| SALUD Y PROTECCION SC                            | CIAL,NO APLI                               | 20                                                             | 20                  | 20           |
|                                                  | NES SOCIALE                                | 40                                                             | 40                  | 40           |
| P □ 2.1.1.01.01.001.08.01 PRIM                   |                                            | 20                                                             | 20                  | 20           |
|                                                  | A DE VACACIÓ                               | 20                                                             | 20                  | 20           |
|                                                  | SOCIAL,NO A                                | 20                                                             | 20                  | 20           |
| - 2.1.1.01.001.09 PRIMA TECI                     | NICA SALARIAL                              |                                                                |                     |              |
| 2.1.1.01.001.10 VIATICOS D                       | E LOS FUNCIO                               | 1                                                              |                     |              |
| 9 2.1.1.01.002 FACTORES SALAF                    | RIALES ESPEC                               |                                                                |                     |              |
|                                                  | NTIGÜEDAD                                  |                                                                |                     |              |
| 2.1.1.01.002.12.01 BEN                           | EFICIOS A LOS                              | 1                                                              |                     |              |
| 2.1.1.01.01.002.12.02 BENE                       | EFICIOS A LOS                              | 1                                                              |                     |              |
| - 2.1.1.01.002.16 SOBRESUE                       | LDO                                        |                                                                |                     |              |
|                                                  | DESGASTE Y AL                              | 40                                                             | 40                  | 40           |
| 2.1.1.01.02 CONTRIBUCIONES INHER                 | GURIDAD SOC                                | 43                                                             | 43                  | 43           |
| SALUD Y PROTECCION SOCIA                         | L,NO APLICA,                               | 12                                                             | 12                  | 12           |
|                                                  | GURIDAD SOC                                | 12                                                             | 12                  | 12           |
|                                                  | L,NO APLICA,                               | 12                                                             | 12                  | 12           |
| 2.1.1.01.02.003 APORTES DE CES                   |                                            | 10                                                             | 10                  | 10           |
|                                                  |                                            | 10                                                             | -                   | 10           |

Hacienda

IMPORTAR UN ARCHIVO PLANO A CHIP LOCAL<sup>2</sup>

Teniendo un archivo plano se puede importar a CHIP Local

<sup>&</sup>lt;sup>2</sup> Si una empresa requiere importar un archivo plano a Chip Local puede consultar los instructivos en la página WEB de la Contaduría General de la Nación, en el siguiente enlace: <u>https://www.contaduria.gov.co/tutoriales-virtuales-chip</u>, seleccionando la opción 15 "Estructura del Archivo Plano – Formulario Saldos y Movimientos Convergencia".

| F                                                                | lacienda             |                   |                    |      |
|------------------------------------------------------------------|----------------------|-------------------|--------------------|------|
| 🕌 CHIP - Formularios                                             |                      |                   |                    |      |
| <u>A</u> rchivo <u>E</u> dición Ca <u>t</u> egorí <mark>a</mark> | <u>F</u> ormulario   | Co <u>n</u> cepto | Cons <u>u</u> ltas | Ayuc |
|                                                                  | <u>Seleccionar</u>   |                   |                    |      |
|                                                                  | <u>V</u> alidar      |                   |                    |      |
|                                                                  | <u>R</u> efrescar    |                   |                    | F5   |
|                                                                  | Ocultar Varia        | ables de De       | talle              |      |
|                                                                  | Importar             |                   |                    |      |
|                                                                  | Exportar             |                   |                    |      |
|                                                                  | Generar <u>p</u> rot | tocolo de in      | nportación         |      |
|                                                                  | Encabezados          | s                 |                    | •    |

Se selecciona los documentos trabajados:

| Seleccionar los Archivos a Impor X                        |
|-----------------------------------------------------------|
| Buscar en: Escritorio 💌 🖬 🛱 🗖 📴 🖿                         |
| Cambia IP TW.exe                                          |
| ESE Hospital Universitario el Buen Prestador              |
|                                                           |
| Nombre de archivo: spital Universitario el Buen Prestador |
| Archivos de tipo: Todos los Archivos 🔻                    |
| Abrir Cancelar                                            |

Verifica que los archivos sean válidos para la importación, dado el caso se presenta un error el sistema arrojará que tipo de error debe corregir:

| 9090 1242 | 4205000 E.S. | C Manufal Can Fernanda Amand     |                            |                                      |          |                  |    |
|-----------|--------------|----------------------------------|----------------------------|--------------------------------------|----------|------------------|----|
| 0000 1242 |              | E. Hospital San Férnando - Amaga | A_PROGRAMACION_DE_INGRESOS | CUIPO - CATEGORIA UNICA DE INFORMAC  | Jun 2021 | C:\Users\uzhg\D  | Sh |
| 2020 1545 | 4205000 E.S. | E. Hospital San Fernando - Amagá | B_EJECUCION_DE_INGRESOS    | CUIPO - CATEGORIA UNICA DE INFORMAC. | Jun 2021 | C:\Users\uzhg\D  | Sí |
| 9090 1242 | 4205000 E.S. | E. Hospital San Fernando - Amagá | C_PROGRAMACION_DE_GASTOS   | CUIPO - CATEGORIA UNICA DE INFORMAC. | Jun 2021 | C:\Users\luzhg\D | Sí |
| 9090 1242 | 4205000 E.S. | E. Hospital San Fernando - Amagá | D_EJECUCION_DE_GASTOS      | CUIPO - CATEGORIA UNICA DE INFORMAC. | Jun 2021 | C:\Users\uzhg\D  | Si |
|           |              |                                  |                            |                                      |          |                  |    |

Si ya todos son validos debe aparecer el siguiente mensaje:

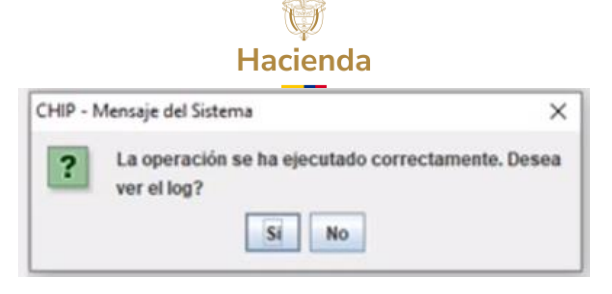